## Inserting an E-mail Hyperlink

E-mail links do not lead to other web pages, but rather open the default e-mail application on your machine (e.g. Outlook, Mail, Entourage, etc.) and prompt you to send a message to the provided addressee. When creating e-mail links, you can also specify a default subject for the message (e.g. "Request for information").

## Note:

- Entering an email address into the RadEditor will automatically create an e-mail link. However, if it fails to do so or if you would like to create a custom link, follow the steps below.
- 1. Highlight the text or select the image that you want to set as an e-mail link.
- 2. Click the Hyperlink Manager 📓 button. The "Hyperlink Manager" dialog appears.

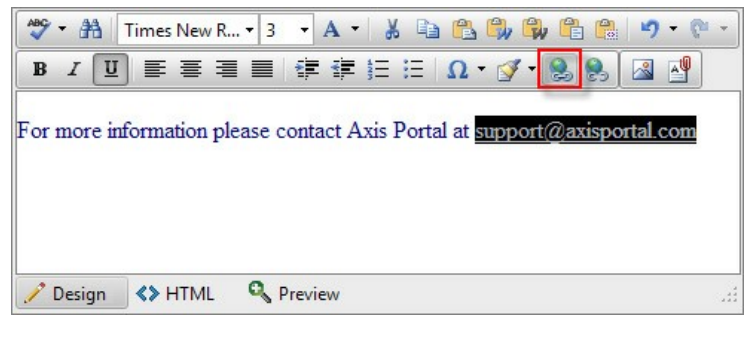

- 3. Click the E-mail tab.
- 4. Insert required and optional information.
  - a. Enter the e-mail address in the Address Field.
  - b. (Optional) Enter Link Text that will appear as an e-mail link. If you highlighted text, as in the image above, this field will be prefilled.
  - c. (Optional) Enter a subject for the e-mail message in the Subject Field.
  - d. (Optional) Select a **CSS Class** from the dropdown list.
- 5. Click OK.

| Hyperlink Manager |               |              |    |        |  |
|-------------------|---------------|--------------|----|--------|--|
| Hyperlink         | Anchor        | E-mail       |    |        |  |
| Address           | support@ax    | isportal.com | n  |        |  |
| Link Text         | Email Address |              |    |        |  |
| Subject           | Optional      |              |    |        |  |
| CSS Class         | Apply Class   | •            |    |        |  |
|                   |               |              | ОК | Cancel |  |